## Registry Export - Encase<sup>®</sup> Forensic

The following section can be used as a guide to assist in exporting all the hive files which comprise the Windows Registry using Encase<sup>®</sup> Forensic. In this example, Encase<sup>®</sup> Forensic is being used to interpret a forensic image of a Windows 7 machine. The following files exist on a Windows 7 machine:

| Filename     | Occurrences on a typical machine           |
|--------------|--------------------------------------------|
| NTUSER.DAT   | One per user account                       |
| USRCLASS.DAT | One per user account                       |
| SECURITY     | One per machine plus backup                |
| SYSTEM       | One per machine plus backup                |
| SOFTWARE     | One per machine plus backup                |
| SAM          | One per machine plus backup                |
| USERDIFF     | May or may not exist                       |
| DEFAULT      | One per machine plus backup                |
| COMPONENTS   | One per machine plus backup – Vista/7 only |
| BCD-TEMPLATE | One per machine plus backup – Vista/7 only |
| INDEX.DAT ** | Many per user based on usage               |

\*\* INDEX.DAT files store IE cache information and are not part of the Windows Registry. However, if included during a Windows Registry export, Registry Browser can view the IE cache files as well as the registry files, saving time.

## The above list of files should be kept handy when doing an export even after successfully exporting the registry many times.

This guide will work with earlier versions of Windows including Windows NT, Windows 2k, Windows XP and Windows Vista. USRCLASS.DAT first appeared on Windows XP systems, whilst COMPONENTS and BCD-TEMPLATE first appeared on Windows Vista systems. Using the above list will ensure that all necessary files are included in the export.

- 1. Use Encase<sup>®</sup> Forensic to open your E01, raw image or physical device.
- 2. Locate the volume which contains the Windows Operating system. On modern machines it will be the second logical volume and will be described by Encase<sup>®</sup> Forensic as "D".
- 3. If this is not a freshly opened case, ensure that there are no files currently tagged as they will be included in the export as well.
- 4. Click the home plate icon next to the volume containing the operating system and the home plate will become green eg. ►□ ↔ □

5. All descendant items below the green home plate will also appear green indicating that the table view on the right will contain all the files on the entire "D" volume as pictured below.

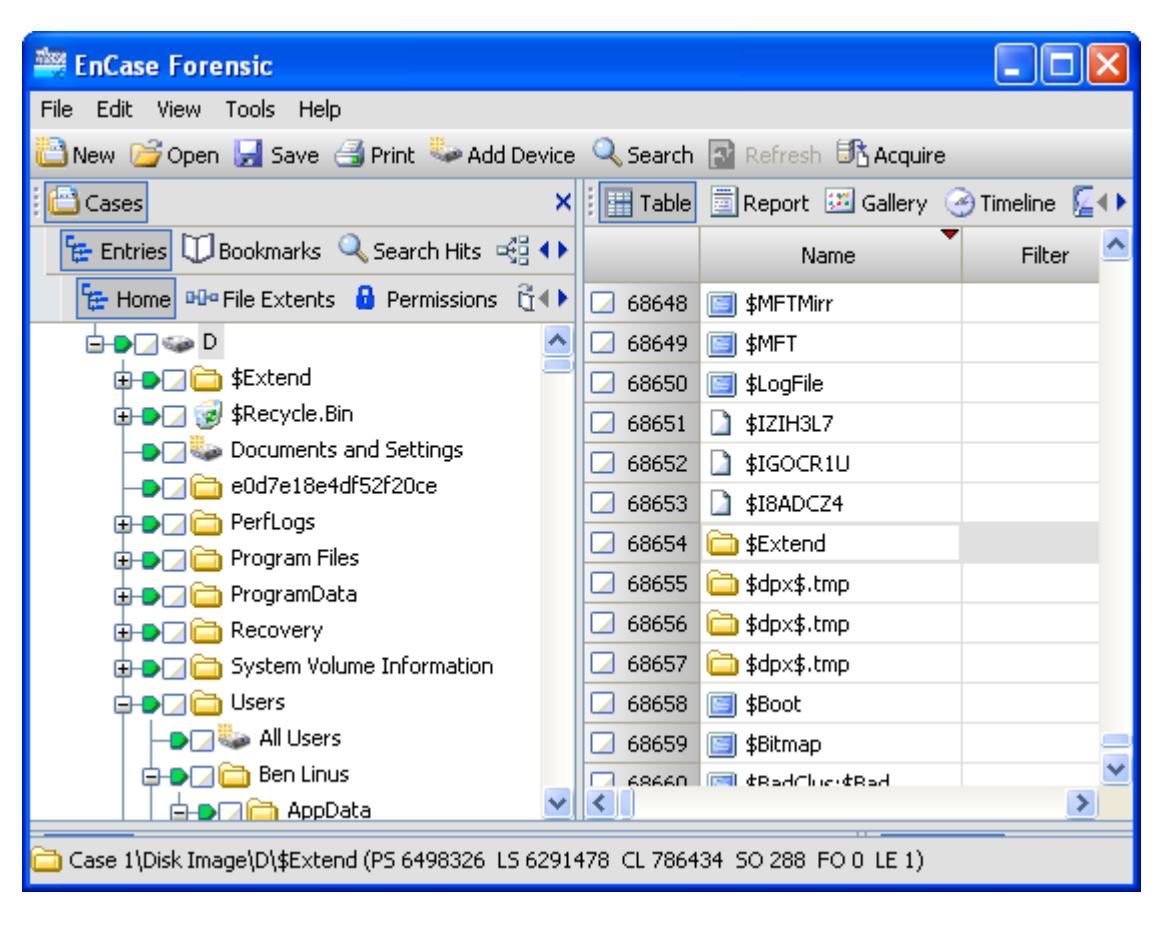

- 6. Ensure the table view on the right is being sorted by file name. The example above indicates this with the red arrow in the top right corner of the "Name" heading in the table view.
- 7. Start with the first file on the list, "NTUSER.DAT" and locate it in the table view. There are two ways to do this. The hard way is to use the scroll bar to navigate down alphabetically until you find NTUSER.DAT. The easy way is to ensure the focus is on the table view by selecting the first row in the table and then using the keyboard to type "NTUSER.DAT" without quotes. This technique will jump straight down to the correct location.

8. Locate all the NTUSER.DAT files and tag them with a blue tick as illustrated below.

| 🚔 EnCase Forensic                                                                             |             |                      | l               |               |
|-----------------------------------------------------------------------------------------------|-------------|----------------------|-----------------|---------------|
| File Edit View Tools Help                                                                     |             |                      |                 |               |
| 🞦 New 📴 Open 🛃 Save 🎯 Print 💺                                                                 | Add Device  | 🔍 Search 📳 Refresh   |                 |               |
| Cases >                                                                                       | K 🗄 🔚 Table | 📃 Report 🔝 Gallery 🔅 | 🥑 Timeline  🙆 D | iisk 😤 🕩      |
| 👍 Entries 🛈 Bookmarks 🔍 Search 📢                                                              |             | Name                 | Filter          | In 🔥<br>Repor |
| 🔁 Home 🔤 File Extents 🔒 Perm 🌗                                                                | 35850       | 🗋 ntuser.dat.LOG     |                 |               |
| 😰 🕒 🛃 🛅 Desmond Hume                                                                          | 35851       | NTUSER.DAT.LOG       |                 |               |
| 🖶 🕒 🚮 🔂 Hugo Reyes 🗧                                                                          | 35852       | 🗋 NTUSER.DAT         |                 |               |
| 🕀 🍉 🗹 🫅 Jack Shepherd                                                                         | 35853       | 🗋 NTUSER.DAT         |                 |               |
| 🔁 <b>– T</b> 🔁 James Ford                                                                     | 35854       | NTUSER.DAT           |                 |               |
| 🕀 🌒 🔂 Jin-Soo Kwon                                                                            | 35855       | NTUSER.DAT           |                 |               |
|                                                                                               | 35856       | NTUSER.DAT           |                 |               |
|                                                                                               | 35857       | 🗋 ntuser.dat         |                 |               |
| 🗊 🖉 🥁 🖸 Sayid Jarrah                                                                          | 35858       | NTUSER.DAT           |                 |               |
| 🔄 🚽 🚽 🔁 Sun-Hwa Kwon                                                                          | 35859       | NTUSER.DAT           |                 |               |
| 🖨 🌢 🚮 🛅 Windows                                                                               | 35860       | NTUSER.DAT           |                 |               |
| -D addins                                                                                     | 35861       | 🗋 ntuser.dat         |                 |               |
| 🖶 🌢 🗔 🔂 AppCompat                                                                             | 35862       | NTUSED DAT           |                 | ~             |
| 🛓 🌢 🏹 🛅 AppPatch 🛛 🗎                                                                          |             |                      |                 | >             |
| Case 1\Disk Image\D\Users\Jo\NTUSER.DAT (PS 11185312 LS 10978464 CL 1372308 SO 000 FO 0 LE 1) |             |                      |                 |               |

9. Next, repeat the above step with the next file "USRCLASS.DAT" as shown.

| 🚔 EnCase Forensic                                                                               |            |                      |                    |               |  |
|-------------------------------------------------------------------------------------------------|------------|----------------------|--------------------|---------------|--|
| File Edit View Tools Help                                                                       |            |                      |                    |               |  |
| 🞦 New 💕 Open 🛃 Save 🎯 Print 🖤 A                                                                 | Add Device | 🔍 Search 📳 Refresh   |                    |               |  |
| Cases X                                                                                         | Table      | 🔄 Report 🝱 Gallery 🔇 | 🌛 Timeline  [2] Di | sk 🐴 🕩        |  |
| 🔚 Entries 🛈 Bookmarks 🔍 Search 👀                                                                |            | Name                 | Filter             | In 📩<br>Repor |  |
| 📴 Home 🔤 File Extents 🔒 Perm 🜗                                                                  | 21513      | 🗋 UsrClass.dat.LOG1  |                    |               |  |
| ->_ Credentials 🔨                                                                               | 21514      | 🗋 UsrClass.dat.LOG1  |                    |               |  |
| teeds                                                                                           | 21515      | 🗋 UsrClass.dat.LOG1  |                    |               |  |
| 🕀 🗗 🔂 🔂 🔁 🔁 🔁                                                                                   | 🗹 21516    | 🗋 UsrClass.dat       |                    | -             |  |
| 🕀 Đ 🖓 🧰 Internet Ex                                                                             | 21517      | 🗋 UsrClass.dat       |                    |               |  |
| 🕀 🎃 🖂 🧰 Media Playe                                                                             | 🗹 21518    | 🗋 UsrClass.dat       |                    |               |  |
|                                                                                                 | 21519      | 🗋 UsrClass.dat       |                    |               |  |
|                                                                                                 | 21520      | 🗋 UsrClass.dat       |                    |               |  |
|                                                                                                 | 21521      | 🗋 UsrClass.dat       |                    |               |  |
| - GameEx                                                                                        | 21522      | 🗋 UsrClass.dat       |                    |               |  |
| 📮 🚽 🖂 History                                                                                   | 21523      | 🗋 UsrClass.dat       |                    |               |  |
| 🖨 🚽 🖓 🖨 Histor                                                                                  | 21524      | 🗋 UsrClass.dat       |                    |               |  |
|                                                                                                 | 21525      | D. HerClace dat      |                    | ~             |  |
|                                                                                                 |            |                      |                    |               |  |
| Case 1\Disk Image\D\Users\Jo\UsrClass.dat (PS 14275584 LS 14068736 CL 1758592 SO 000 FO 0 LE 1) |            |                      |                    |               |  |

10. Moving on to the system side of the registry, repeat again for all the remaining files on the list. The examples below show the SECURITY and SYSTEM files. Be careful to tag all instances and note that they may appear in upper or lower case.

| 🚔 EnCase Forensic                                                                               |              |                        |        |             | × |  |
|-------------------------------------------------------------------------------------------------|--------------|------------------------|--------|-------------|---|--|
| File Edit View Tools Help                                                                       |              |                        |        |             |   |  |
| 🛅 New 💕 Open 🛃 Save 🎯 Print 🍛 A                                                                 | \dd Device 🤸 | 🔍 Search 📳 Refresh     |        |             |   |  |
| Cases 🗙 🔛 Table 🔄 Report 🖽 Gallery 🤗 Timeline 🔎 Disk 🔧 🕩                                        |              |                        |        |             |   |  |
| 👍 Entries 🛈 Bookmarks 🔍 Searct 🕩                                                                |              | Name                   | Filter | In<br>Repor | ^ |  |
| 🔁 Home 🔤 File Extents 🔒 Perm 🕩                                                                  | 28030        | Security-Kerberos      |        |             |   |  |
| 🛛 🖶 🗖 🛅 Boot 📃                                                                                  | 28031        | 🗋 Security-Kerberos    |        |             |   |  |
| 🕀 🍉 🗌 🧰 catroot                                                                                 | 28032        | 🗋 Security-Digest-DL   |        |             |   |  |
| tatroot2                                                                                        | 28033        | 🗋 Security-Digest-DL   |        |             |   |  |
|                                                                                                 | 28034        | 📾 Security Configurati |        |             | - |  |
|                                                                                                 | 28035        | 🗋 security             |        |             |   |  |
|                                                                                                 | 28036        | SECURITY               |        |             |   |  |
|                                                                                                 | 28037        | 🚞 Security             |        |             |   |  |
|                                                                                                 | 28038        | 🚞 security             |        |             |   |  |
| 🛓 🅒 🚮 🛅 AppData                                                                                 | 28039        | 🗋 SecureStartupFeat    |        |             |   |  |
| ⊨ <b>-∋</b> જ് 🔂 Local                                                                          | 28040        | 🗋 SecureStartupFeat    |        |             |   |  |
| 📥 🚽 🔂 📥 📥                                                                                       | 28041        | 🗋 secur32.dll          |        |             |   |  |
| 🔄 🗌 💼 🕀 🔁 Vault 🚩                                                                               | 28042        | 🗅 cecur32 dll          |        |             | ~ |  |
|                                                                                                 |              |                        |        |             |   |  |
| Case 1\Disk Image\D\Windows\System3\security (PS 5872256 LS 5665408 CL 708176 SO 000 FO 0 LE 1) |              |                        |        |             |   |  |

| 🚔 EnCase Forensic 📃 🗖 🔀                                                                       |             |                      |                   |               |  |
|-----------------------------------------------------------------------------------------------|-------------|----------------------|-------------------|---------------|--|
| File Edit View Tools Help                                                                     |             |                      |                   |               |  |
| 🞦 New 📴 Open 🛃 Save 🎯 Print 🦤 A                                                               | dd Device 🤞 | 🔍 Search 💽 Refresh   |                   | _             |  |
| Cases X                                                                                       | 🗄 🔚 Table   | 🛅 Report 🗵 Gallery 🤘 | 🧿 Timeline  🞑 Dis | ik 🔩∢►        |  |
| 🔚 Entries 🗍 Bookmarks 🔍 Search 👀                                                              |             | Name                 | Filter            | In 📩<br>Repor |  |
| 🔁 Home 🔤 File Extents 🔒 Perm 🕩                                                                | 24651       | 📾 System Configurati |                   |               |  |
| 🗊 🗗 🕞 🔂 🛃                                                                                     | 24652       | 🗋 System and Securit |                   |               |  |
| -D CodeIntegrity                                                                              | 24653       | 🚞 System             |                   |               |  |
| 🕀 🕒 🔁 💼 com                                                                                   | 24654       | 🗋 system             |                   |               |  |
| E D S Config                                                                                  | 24655       | 🚞 System             |                   |               |  |
| Journal                                                                                       | 24656       | SYSTEM               |                   |               |  |
|                                                                                               | 24657       | 🚞 System             |                   |               |  |
|                                                                                               | 24658       | 🚞 system             |                   |               |  |
|                                                                                               | 24659       | 🛅 System             |                   |               |  |
|                                                                                               | 24660       | 🛅 System             |                   |               |  |
|                                                                                               | 24661       | 🚞 system             |                   |               |  |
| <b>                            </b>                                                           | 24662       | 📛 System             |                   |               |  |
|                                                                                               | 24663       | Di eveceturi dil     |                   | ~             |  |
|                                                                                               | <           |                      |                   | >             |  |
| Case 1\Disk Image\D\Windows\System3\system (PS 2755712 LS 2548864 CL 318608 SO 000 FO 0 LE 1) |             |                      |                   |               |  |

11. Before moving on, it's a good idea to include the IE cache files named "INDEX.DAT". This step is completely optional, however, if you were considering examining the IE cache files with a product other than Encase<sup>®</sup> Forensic, this is a perfect opportunity to export these files as well. Also note that Registry Browser will allow you to view the contents of the INDEX.DAT files. The illustration below shows the INDEX.DAT files being tagged.

| 🚔 EnCase Forensic                                                                                  |              |                      |                 |               |  |
|----------------------------------------------------------------------------------------------------|--------------|----------------------|-----------------|---------------|--|
| File Edit View Tools Help                                                                          |              |                      |                 |               |  |
| 🞦 New 💕 Open 🛃 Save 🅞 Print 🖤 A                                                                    | Ndd Device 🤸 | 🔍 Search 💽 Refresh   |                 |               |  |
| Cases X                                                                                            | 🗄 🔛 Table    | 🛅 Report 🕮 Gallery 🤇 | 🌛 Timeline  🔎 D | isk 🔧 🔹       |  |
| 🞏 Entries 🛈 Bookmarks 🔍 Searct 🕩                                                                   |              | Name                 | ,<br>Filter     | In 🔥<br>Repor |  |
| 🔁 Home 🗝 File Extents 🔒 Perrr 4 🕨                                                                  | 47956        | 🗋 indexc3.dat        |                 | . open        |  |
| 🖃 🚽 🖂 Windows 🔺                                                                                    | 47957        | 🛃 index_02[1].jpg    |                 |               |  |
| 🔁 🗗 🔂 Cookies 🧮                                                                                    | 47958        | 🛃 index_01[1], jpg   |                 |               |  |
| Low                                                                                                | 🗹 47959      | 🗋 index.dat          |                 |               |  |
|                                                                                                    | 37960        | 🗋 index.dat          |                 |               |  |
|                                                                                                    | 🗹 47961      | 🗋 index.dat          |                 |               |  |
|                                                                                                    | 🗹 47962      | 🗋 index.dat          |                 |               |  |
|                                                                                                    | 🗹 47963      | 🗋 index.dat          |                 | _             |  |
| -Dirinter S                                                                                        | 🗹 47964      | 🗋 index.dat          |                 |               |  |
| 🖨 🕒 🚮 🔂 PrivacIE                                                                                   | 37965        | 🗋 index.dat          |                 |               |  |
| Low                                                                                                | 🗹 47966      | 🗋 index.dat          |                 |               |  |
| 🕀 🕒 🖂 💼 Recent                                                                                     | 🗹 47967      | 🗋 index.dat          |                 |               |  |
| SendTo                                                                                             | 47068        | D index det          |                 | ×             |  |
|                                                                                                    |              |                      |                 |               |  |
| 🗋 Case 1\Disk Image\D\Users\Ben Li\index.dat (PS 13625312 LS 13418464 CL 1677308 SO 000 FO 0 LE 1) |              |                      |                 |               |  |

12. Now that all the necessary files have been tagged, it's time to export the files. Return to the left pane and scroll back to the top of the tree, so that the "D" volume is again visible. Right click on the "D" volume and the following popup menu will appear. Select "Copy Folders".

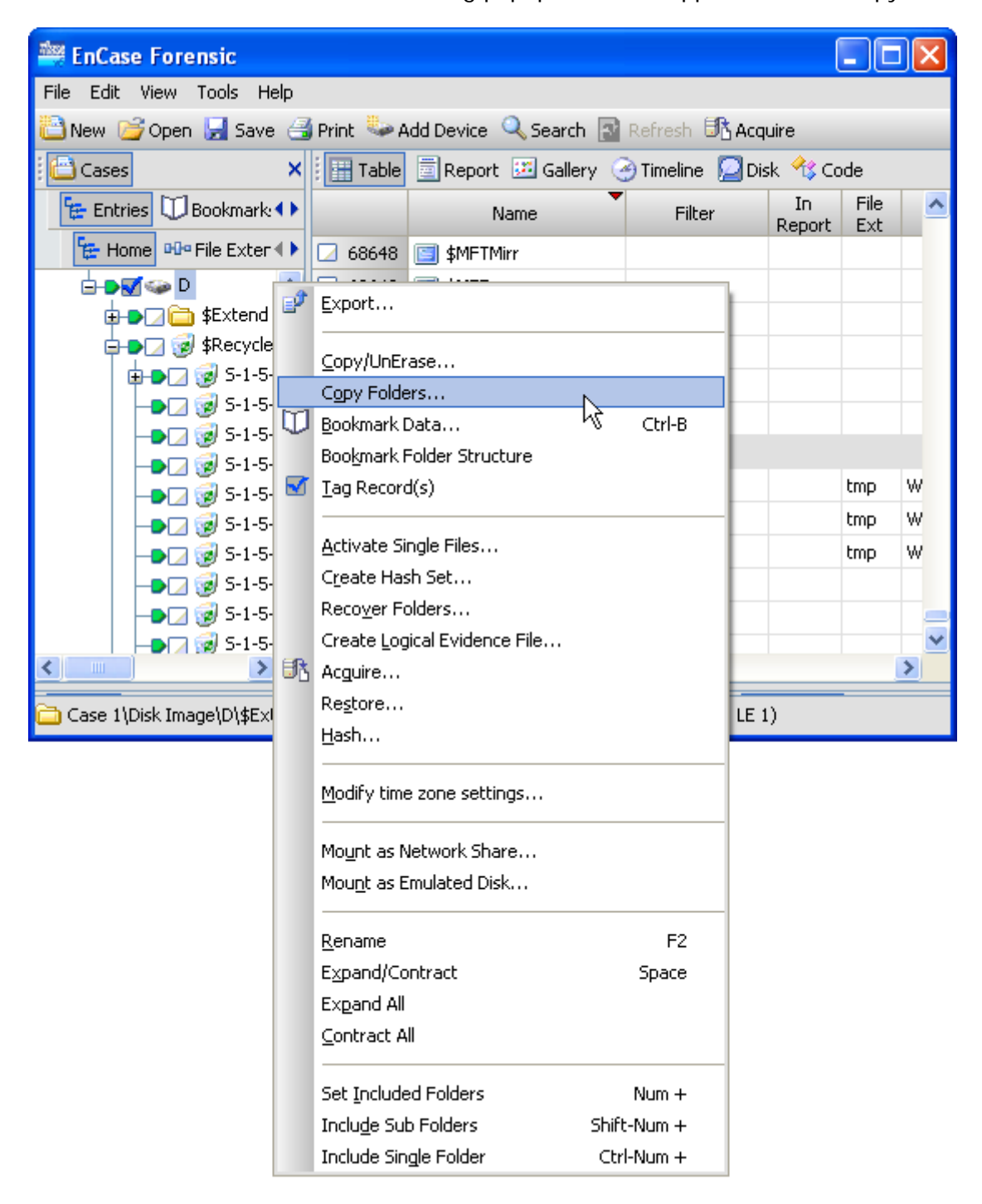

13. The following dialog box will appear where you can specify a folder where the files should be exported. Ensure the "Copy only selected files inside each folder" option is checked. Click okay to begin the copy.

| Copy Folders 🛛 🔀                                                    |
|---------------------------------------------------------------------|
| Source                                                              |
| Disk Image\D                                                        |
| Copy: 0 Folders 195 Files, 164,282,368 (156.7MB)                    |
| nd Settings\Administrator\My Documents\exported_registries\encase_6 |
| Replace first character of FAT deleted files with<br>               |
| Split files above (MB)<br>640                                       |
| Copy only selected files inside each folder                         |
| Show Errors                                                         |
|                                                                     |
| OK Cancel                                                           |

14. Once the export is complete, a dialog will appear stating how many files were exported. (See below). Upon browsing to the folder selected for the export, a folder named after the volume eg. "D" will be visible. Inside this folder will be a Windows folder and a Users folder. These two folders will mirror the original Windows and Users folders except that only the subfolders containing registry files will exist as well as the registry files themselves. This process has successfully created a copy of the Windows Registry whilst maintaining the original directory structure.

| Copying files                                                                                                    |    |        |         |
|----------------------------------------------------------------------------------------------------|----|--------|---------|
| Status: Completed<br>Start: 05/21/10 04:44:16PM<br>Stop: 05/21/10 04:44:39PM<br>Time: 0:00:23<br>Files: 183<br>Bytes: 105.4MB<br>Errors: 0 |    |        | Console |
|                                                                                                    | ОК | Cancel |         |